## FMB130 Getting Started with AWS IoT Core

<u>Main Page</u> > <u>Advanced Trackers</u> > <u>FMB130</u> > <u>FMB130 Manual</u> > **FMB130 Getting Started with AWS IoT Core** 

#### 

## Contents

- <u>1 Document Information</u>
  - <u>1.1 Glossary</u>
  - <u>1.2 Revision History (Version, Date, Description of change)</u>
- 2 Overview
- <u>3 Hardware Description</u>
  - <u>3.1 DataSheet</u>
  - 3.2 Standard Kit Contents
  - <u>3.3 User Provided Items</u>
- <u>4 Set up your Development Environment</u>
  - 4.1 Tools Installation (IDEs, Toolchains, SDKs)
  - <u>4.2 Other software required to develop and debug applications for the device</u>
- <u>5 Set up your hardware</u>
- <u>6 Document Information</u>
  - <u>6.1 **Glossary**</u>
- <u>7 Other software required to develop and debug applications for the device</u>
- **<u>8 Setup your AWS account and Permissions</u>**
- <u>9 Create Resources in AWS IoT</u>
- 10 Provide Device with credentials
  - 10.1 AWS IoT Core Configuration
    - 10.1.1 Setting up AWS IoT Core
    - <u>10.1.2 Finding device data endpoint (server domain)</u>
  - 10.2 Configuring the device
    - <u>10.2.1 Security and certificates</u>
      - <u>10.2.1.1 Using certificate, private key and root certificate. (Via Cable)</u>
    - 10.2.2 Device GPRS configuration for AWS IoT Custom MQTT settings
- <u>11 Checking received data and sending commands in the AWS IoT core</u>
- <u>12 Debugging</u>
- 13 Troubleshooting
- <u>14 Troubleshooting</u>
- 15 **Debugging**

## **Document Information**

#### Glossary

- FMB130 (tracker) GNSS tracking device manufactured by Teltonika Telematics.
- Wiki Teltonika IoT knowledge base <u>https://wiki.teltonika-iot-group.com/</u>.
- FOTA Firmware Over The Air.

- Configurator Tool to configure Teltonika Telematics devices.
- Crowd support forum knowledge base dedicated for Troubleshooting.

### Revision History (Version, Date, Description of change)

| Version | Date      | Description                |
|---------|-----------|----------------------------|
| v1.5    | 2023.02.1 | 4 Links updated            |
| v1.4    | 2022.12.1 | 9 Minor information update |
| v1.3    | 2022.11.2 | 9 Page created             |

## **Overview**

FMB130 is ADVANCED tracker with internal GNSS, GSM antennas, configurable digital/analogue inputs/negative input/impulse inputs, three DOUT outputs, Bluetooth connectivity and backup battery.

Teltonika keeps its promise to make IoT Easy. FMB130 device is the first device with negative input possibility. It allows you to save your precious integration time while connecting accessories like vehicle door sensor, alarm button, seatbelt detection and similar sensors or accessories.

Additionally, we have integrated possibility to enable Impulse Input for fuel flow meter data reading. Impulse based fuel usage control is much more accurate than different kind of fuel level sensors and enables possibility to be precise if needed. It is perfect solution for high fuel usage machines like cranes, construction vehicles, mining machines, agriculture equipment.

We have added one additional Digital Output. Now it is 3 of them in total! It is not surprising that DOUT is the most popular connection type on FMB1 family devices. It's allows you to use simultaneously 3 different DOUT scenarios like: immobilizer, buzzer, alarm lights, door lock and others.

New FMB130 is the first advanced vehicle tracking system with programmable DIN/AIN/Negative/Impulse input. First input has following choices: Digital, Analog, Negative, Impulse. Second input may be Digital or Analog.

With these new features you can have one tracking system for much wider range of use cases.

**Currently for MQTT solution evaluation firmware is required to be used - 03.27.10.Rev.520.** For firmware supporting MQTT please contact your sales manager or contact directly via Teltonika Helpdesk.

Changes in firmware versions and update information can be found in device wiki page: <u>FMB130</u> <u>firmware errata</u>

## **Hardware Description**

## DataSheet

FMB130 device data sheet can be downloaded here: DataSheet

## Standard Kit Contents

#### STANDARD PACKAGE CONTAINS

- 10 pcs. of FMB130 trackers
- 10 pcs. of Input/output power supply cables (0.9 m)
- Packaging box with Teltonika branding

Teltonika suggest standard order codes for the device purchase, by contacting us, we can create special order code which would fulfill user needs.

More ordering information at: Ordering

## **User Provided Items**

- Power supply (10-30V).
- MicroUSB to USB A cable.

## Set up your Development Environment

## Tools Installation (IDEs, Toolchains, SDKs)

FMB130 comes with our created firmware, therefore no additional development or scripting is required for this unit to support AWS IoT. Only by using Teltonika Configurator <u>FM Configurator</u> <u>versions</u>, connection point of AWS IoT server is required.

## Other software required to develop and debug applications for the device

For debugging situations, device internal logs can be downloaded OTA by using our <u>FotaWEB</u> platform or by using Teltonika Configurator.

## Set up your hardware

All details about FMB130 can be located in our dedicated wiki page FMB130 Wiki

- Basic device startup instructions provided in <u>FMB130 First Start</u>.
- Device characteristics, power supply information: FMB130 General description
- FMB130 firmware change can be performed via <u>FotaWEB</u> (direct buyer gets access to this platform) or via device <u>Configurator</u>
- Device LED information: <u>FMB130 LED Status</u>
- USB driver download, datasheet and quick start guide downloads: FMB130 Downloads

## **Document Information**

### Glossary

- Wiki Teltonika IoT knowledge base <u>https://wiki.teltonika-iot-group.com/</u>.
- FOTA Firmware Over The Air.
- Configurator Tool to configure Teltonika Telematics devices.
- Crowd support forum knowledge base dedicated for Troubleshooting.

For firmware supporting MQTT please contact your sales manager or contact directly via Teltonika Helpdesk.

# Other software required to develop and debug applications for the device

For debugging situations, device internal logs can be downloaded OTA by using our <u>FotaWEB</u> platform or by using Teltonika Configurator.

## **Setup your AWS account and Permissions**

Refer to the online AWS documentation at Set up your AWS Account. Follow the steps outlined in the sections below to create your account and a user and get started:

- Sign up for an AWS account
- <u>Create a user and grant permissions</u>
- Open the AWS IoT console

Pay special attention to the Notes.

## **Create Resources in AWS IoT**

Refer to the online AWS documentation at Create AWS IoT Resources. Follow the steps outlined in these sections to provision resources for your device:

- Create an AWS IoT Policy
- <u>Create a thing object</u>

Pay special attention to the Notes.

## **Provide Device with credentials**

Whole device, AWS IoT and testing information can be downloaded in PDF format here.

NOTE: MQTT will not work without uploaded TLS certificates.

### **AWS IoT Core Configuration**

#### Setting up AWS IoT Core

When logged in the AWS console, click on Services on the top left hand side screen, to access IoT core.

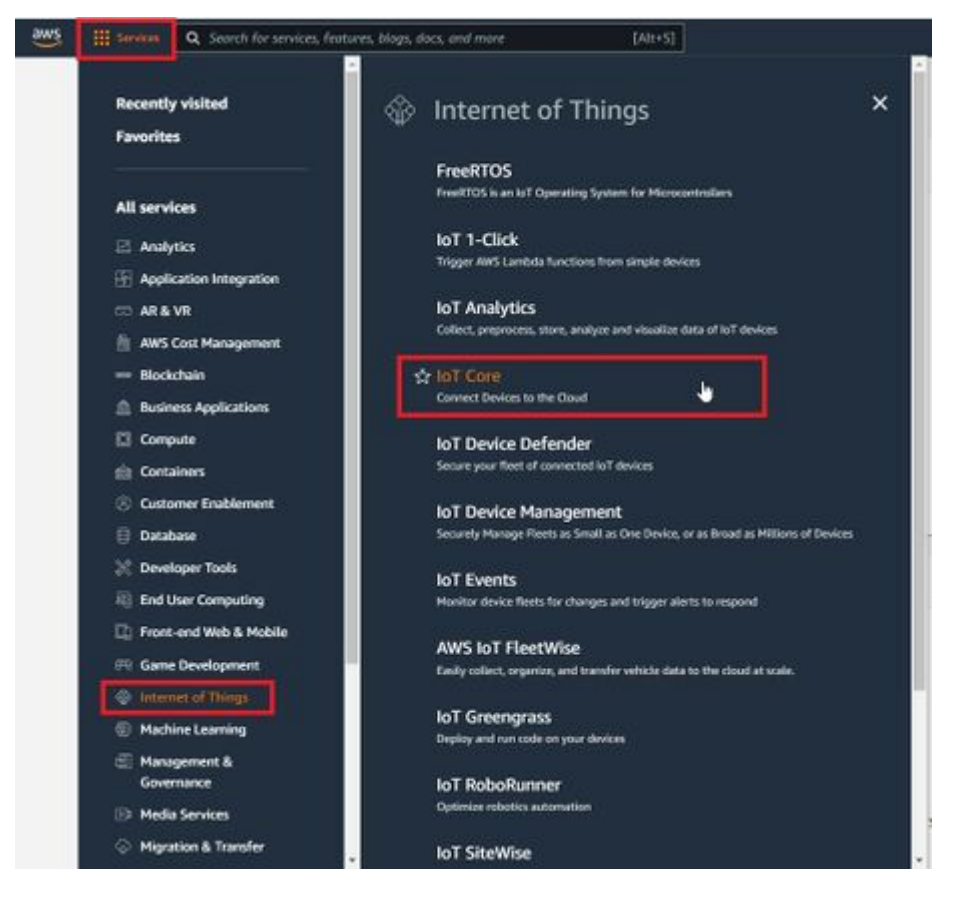

Figure 1. Accessing AWS IoT core from AWS console

NOTE: If you can't see "Services" in the top left, click on "My account" in the top right and "AWS Management Console"

Select Manage, Security, Policies (Manage > Security > Policies) and press Create policy or Create buttons.

#### Figure 2. Accessing policy creation

In the Create Policy window, enter Policy name. In the Policy document tab for Policy Action (1) select "\*" and for Policy resource (2) enter "\*" and press create.

Figure 3. Creating a policy

Now, that you have created a policy, select Manage on the sidebar on the left side, then select All devices, Things (Manage>All devices>Things). And click on Create things.

Figure 4. Accessing Things

Afterwards select Create single thing and click Next.

## Create things Info

A thing resource is a digital representation of a physical device or logical entity in AWS IoT. Your device or entity needs a thing resource in the registry to use AWS IoT features such as Device Shadows, events, jobs, and device management features.

| 0 | Create single thing                                                                                                    |
|---|----------------------------------------------------------------------------------------------------|
|   | Create a thing resource to register a device. Provision the certificate and policy necessary to allow the device to connect to AWS IoT.             |
| 0 | Create many things                                                                                                    |
|   | Create a task that creates multiple thing resources to register devices and provision the resources those devices require to<br>connect to AWS IoT. |
|   |                                                                                                    |

#### Figure 5. Creating single thing

After creating a single thing, enter Thing's name and in the Device Shadow tab select Unnamed shadow (classic). Then click Next.

|                                                     | Step 1<br>Specify thing properties               | Specify thing properties into<br>A thing resource is a digital representation of a physical device or logical entity in AWS IoT. Your device or entity needs a thing                                                                          |
|-----------------------------------------------------|--------------------------------------------------|----------------------------------------------------------------------------------------------------|
|                                                     | Step 2 - optional<br>Configure device contribute | resource in the registry to use AWS IoT features such as Device Shadows, events, jobs, and device management features.                                                                                                    |
| Step 3 - optionof<br>Attach policies to certificate |                                                  | Thing properties into                                                                                                    |
|                                                     |                                                  | Thing name<br>FMB130                                                                                                    |
|                                                     |                                                  | Enter a unique name containing only: letters, numbers, hypthens, colore, or underscores. A thing name can't contain any spaces.                                                                                                    |
|                                                     |                                                  | Additional configurations<br>The can use these configurations to add detail that can help you to expense, manage, and search your things.<br>> Thing type - optional<br>> Searchable thing attributes - optional<br>> Thing groups - optional |
|                                                     |                                                  | Device Shadow Info<br>Device Shadows allow connected devices to sync states with AWS. You can also get, update, or delete the state information of this things<br>shadow using either HTTPs or MQTT topics.                                   |
|                                                     |                                                  | No shadow     Named shadow     Orale multiple shadow setth different names to manage access to properties, and logically group your divices properties.                                                                                       |
|                                                     |                                                  | Unnamed shadow (classic)     A thing can have only one annumed shadow.                                                                                                    |

Figure 6. Thing's properties

Then when selecting Device certificate, select Auto-generate a new certificate and click Next.

|  | Step 1<br>Specify thing properties                  | Configure device certificate - optional Info<br>A device requires a certificate to connect to AWS IoT. You can choose how you to register a certificate for your device now,   |  |
|--|-----------------------------------------------------|----------------------------------------------------------------------------------------------------|--|
|  | Step 2 - optional<br>Configure device certificate   | you can create and register a certificate for your device later. Your device won't be able to connect to AWS IoT until it has a active certificate with an appropriate policy. |  |
|  | Step 3 - optional<br>Attach policies to certificate | Device certificate                                                                                                    |  |
|  |                                                     | Auto-generate a new certificate (recommended)     Generate a certificate, public key, and private key using AWS IoT's certificate authority.                                   |  |
|  |                                                     | Use a certificate Use a certificate signed by your own certificate authority.                                                                                                  |  |
|  |                                                     | O Upload CSR<br>Register your CA and use your own certificates on one or many devices.                                                                                         |  |
|  |                                                     | <ul> <li>Skip creating a certificate at this time</li> <li>You can create a certificate for this thing and attach a policy to the certificate at a later time.</li> </ul>      |  |
|  |                                                     | Cancel Previous Nex                                                                                                    |  |

#### Figure 7. Certificate configuration

Now, select the policy you have created before to attach it to the certificate and thing. After that click Create thing.

| aws | Services Q. Search for services, for                                                                                   | eatures, blogs, docs, and more [Alt+S]                                                                                                    |
|-----|----------------------------------------------------------------------------------------------------|----------------------------------------------------------------------------------------------------|
| H   | AWS IoT > Manage > Things ><br>Step 1<br>Specify thing properties<br>Step 2 - optional<br>Configure device certificate | Create things > Create single thing<br>Attach policies to certificate - optional Info<br>AWS IoT policies grant or deny access to AWS IoT resources. Attaching policies to the device certificate applies this access to<br>the device. |
|     | Step 3 - aptional<br>Attach policies to certificate                                                                    | Policies (1/1)       C       Create policy       C         Select up to 10 policies to attach to this certificate.       < 1 >            Q. Filter policies       < 1 >                                                                |
|     |                                                                                                    | Image: Second system       Name         Image: Second system       FMB130Policy         Cancel       Previous       Create thing                                                                                                    |

Figure 8. Attaching policy to certificate

Then window with Certificate files and key files download options should pop out. It's recommended to download all files, because later some of them will not be available for download. The files that are required for usage with FMX devices are: Device certificate (1), private key(2), and Amazon Root CA 1 file(3), but it's recommended to download them all and store them in secured place.

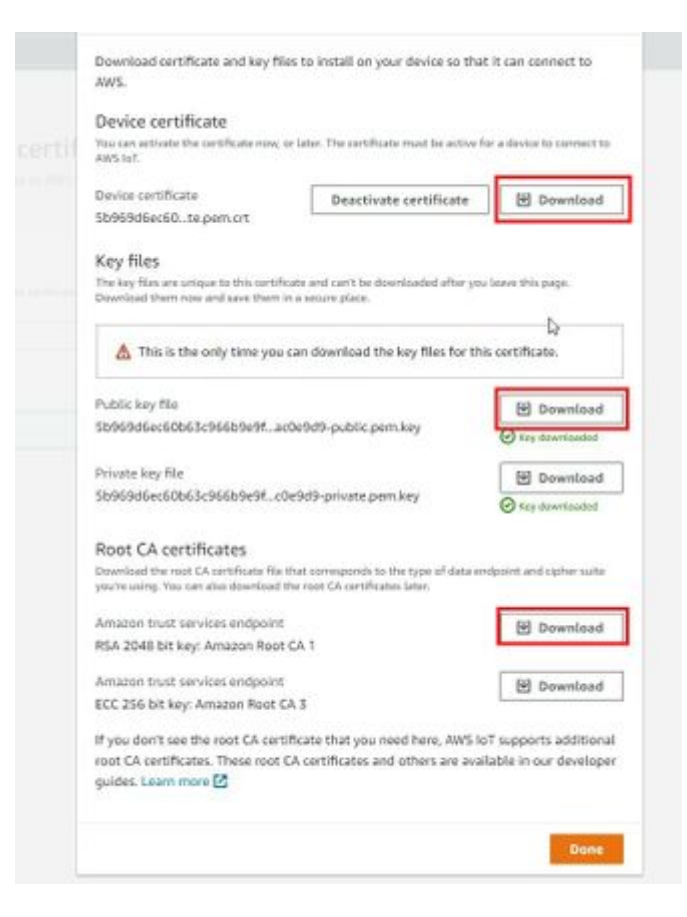

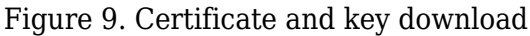

#### Finding device data endpoint (server domain)

To receive server domain (in AWS endpoint) click on the side bar on the left Settings (AWS IoT->Settings). Or click on the side bar on left side Things, select the created thing, after it click Interact->View Settings. Whole path - (Things->\*YourThingName\*->Interact->ViewSettings). Page containing endpoint will open. Copy the whole endpoint address. Port for accessing this endpoint is 8883.

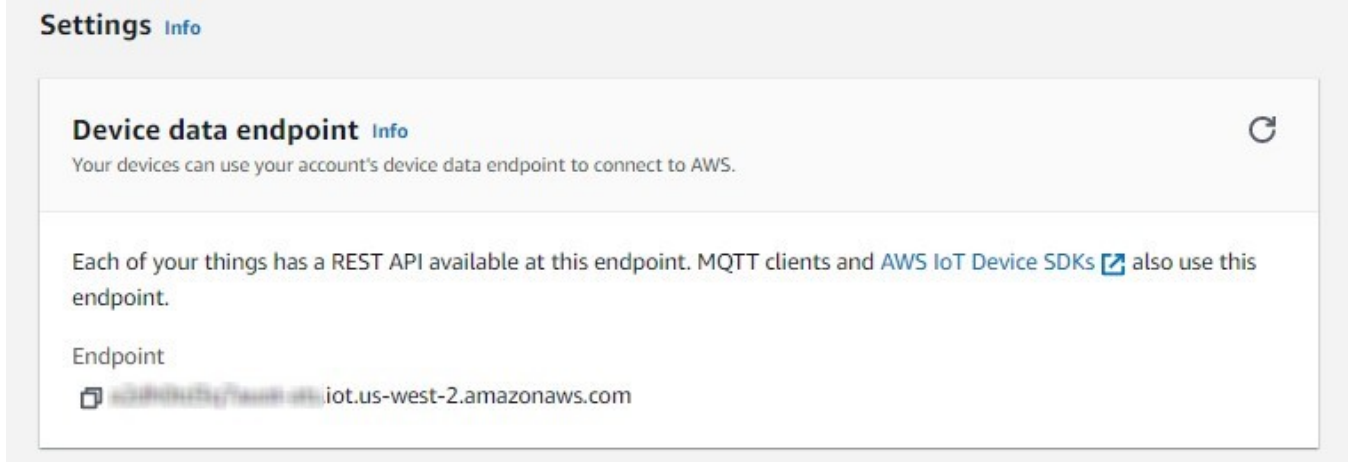

Figure 10. Device data endpoint

### **Configuring the device**

#### Security and certificates

#### Using certificate, private key and root certificate. (Via Cable)

Find Certificate file ending with extension pem.crt (ending may be just .pem) Private key file and AmazoonRootCA1 file (no need to change filenames). These files should have been downloaded when creating Thing in AWS IoT Core.

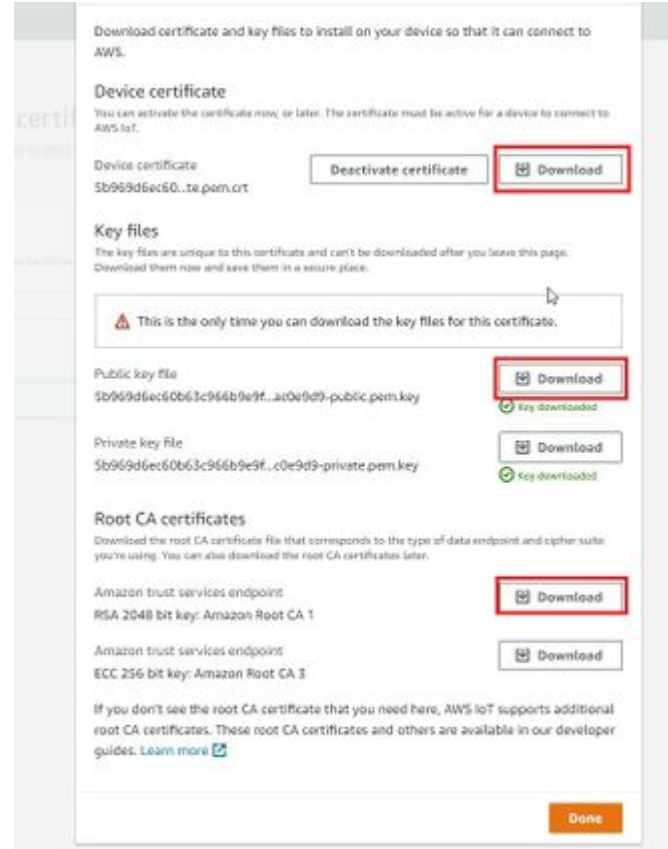

Figure 17. Certificate, private key and root certificate

Upload the mentioned files in the Security tab in the Teltonika Configurator.  $\fbox$ 

Figure 18. Uploading certificates and keys

After uploading certificates, go to System tab and in Data protocol section select - Codec JSON.

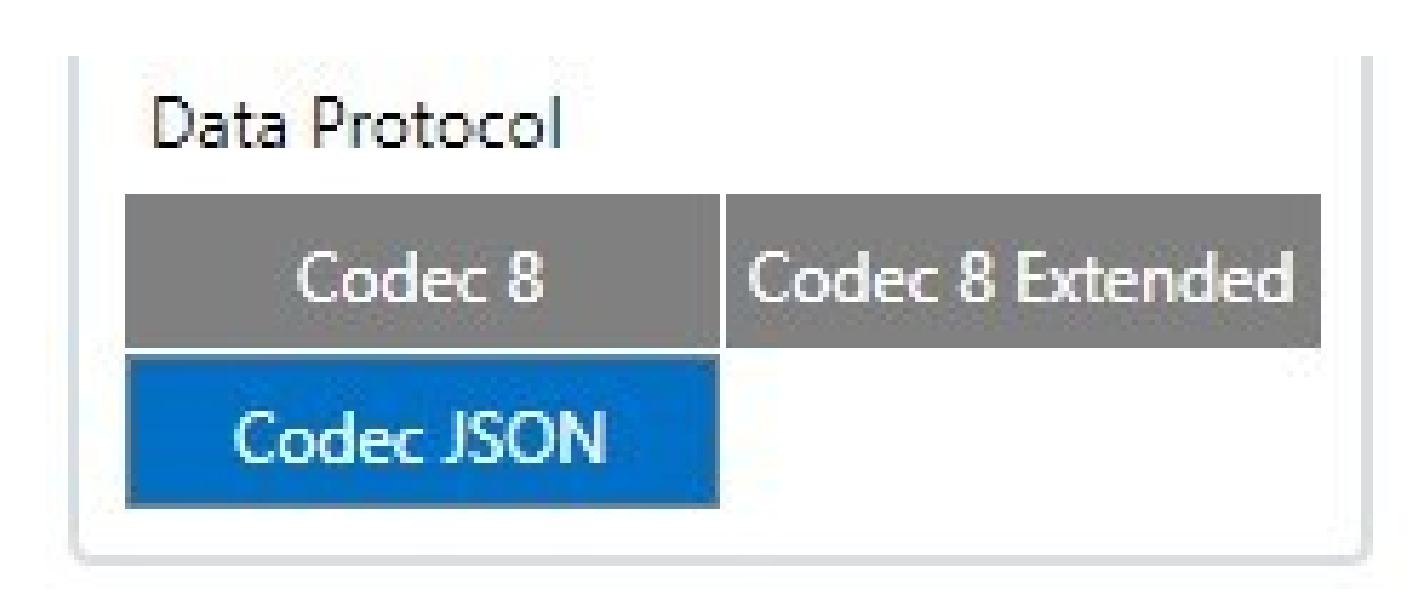

Figure 19. Choosing data protocol

#### **Device GPRS configuration for AWS IoT Custom MQTT settings**

In the GPRS tab, under Server Settings select:

- 1. Domain Endpoint from the AWS, Port: 8883
- 2. Protocol MQTT
- 3. TLS Encryption TLS/DTLS

In the MQTT Settings section select:

- 1. MQTT Client Type AWS IoT Custom
- 2. Device ID enter device IMEI (optional)
- 3. Leave Data and Command Topics unchanged.

Save the configuration to the device.

×

Figure 27. GPRS Settings for MQTT AWS IoT

# Checking received data and sending commands in the AWS IoT core

The data received from the device can be found in the MQTT test client, which can be found above "Manage" in the sidebar on the left.  $\blacksquare$ 

Figure 28. MQTT test client location

To see incoming data, subscribe to topic - DeviceImei/data. Or subscribe to # to see all incoming outgoing data in the Topics.

| SloT 2 MQTT test client                                             |                                                                                                    |                                                                                                    |
|---------------------------------------------------------------------|----------------------------------------------------------------------------------------------------|----------------------------------------------------------------------------------------------------|
| QTT test client                                                     | de l                                                                                                    |                                                                                                    |
| can use the MQTT test client to<br>inform devices and apps of chang | monitor the MQTT messages being passed in your AWS account. D<br>ges and events. You can subscribe to MQTT message topics and pub | Devices publish MQTT messages that are identified by topics to communicate their state to AWS IoT. AWS IoT also publishes MQTT messages<br>blah MQTT messages to topics by using the MQTT test client. |
| Subscribe to a topic                                                | Publish to a topic                                                                                                    |                                                                                                    |
| lopic filter Into<br>The topic filter describes the topic(s) t      | to which you want to subscribe. The topic filter can include MQTT wildcard cha                                                    | waiters.                                                                                                    |
| 2                                                                   |                                                                                                    |                                                                                                    |
| Subscribe                                                           |                                                                                                    |                                                                                                    |
| Subscribe<br>Subscriptions                                          | 358480085331785/data                                                                                                    | Pause Clear Export Edit                                                                                                    |
| Subscribe<br>Subscriptions<br>sworites<br>358480085331785/data      | 358480085331785/data                                                                                                    | Pause Clear Export Edit Pointery 07, 2022, 12:41:46 (UTC+0200)                                                                                                    |

#### Figure 29. MQTT test client

Incoming data is received in JSON format, for e.g.:  $\fbox$ 

Figure 30. Received data format

To send SMS/GPRS commands to the device subscribe to a topic name - \*DeviceIMEI\*/commands, and, in the same MQTT test client window select Publish to a topic. Enter topic name - \*DeviceIMEI\*/commands. In the Message payload enter wanted GPRS/SMS command in following format and press Publish:

| {"CMD": | " <command/> "} |
|---------|-----------------|
|---------|-----------------|

| Fopic name<br>The topic name identifies the message. The messa                                                                        | te payload will be published to this topic with a Quality of Service (QoS) of 0. |                                                                   |
|----------------------------------------------------------------------------------------------------|----------------------------------------------------------------------------------|-------------------------------------------------------------------|
| Q 358480085331785/commands                                                                                                    |                                                                                  | ×                                                                 |
| Message payload                                                                                                    |                                                                                  |                                                                   |
| ( "CMD": "setdigout 111" )                                                                                                    |                                                                                  |                                                                   |
|                                                                                                    |                                                                                  |                                                                   |
|                                                                                                    |                                                                                  |                                                                   |
| <ul> <li>Additional configuration</li> </ul>                                                                                          |                                                                                  |                                                                   |
|                                                                                                    |                                                                                  |                                                                   |
| Publish                                                                                                    |                                                                                  |                                                                   |
| Publish                                                                                                    |                                                                                  |                                                                   |
| Publish                                                                                                    | 358480085331785/commands                                                         | Pause Clear Export Edit                                           |
| Publish Subscriptions avorites                                                                                                    | 358480085331785/commands                                                         | Pause Clear Export Edit                                           |
| Publish Subscriptions avorites 358450085331785/data ♡ ×                                                                               | 358480085331785/commands<br>▼ 358480085331785/commands                           | Pause Clear Export Edit<br>February 07, 2022, 12:43:37 (UTC+0200) |
| Publish Subscriptions avoiltes 558480085331785/data                                                                                   | 358480085331785/commands<br>▼ 358480085331785/commands<br>{                      | Pause Clear Export Edit<br>February 07, 2022, 12:45:37 (UTC+0200) |
| Publish Subscriptions avoiltes 358480085331785/data 🜣 × 358480085331785/commands 🜣 × (*CMD*:*setdigout 111*) 🔅 ×                      | 358480085331785/commands                                                         | Pause Clear Export Edit<br>February 07, 2022, 12:43:37 (UTC+0200) |
| Publish Subscriptions avorites 358480085331785/data 🛇 × 358480085331785/commands 🛇 × (*CMD*: *setdigout 111*) 🔗 × III subscriptions   | 358480085331785/commands                                                         | Pause Clear Export Edit<br>February 07, 2022, 12:43:37 (UTC+0200) |
| Publish Subscriptions avorites 3558480085331785/data $\bigotimes \times$ (*CMD*:*setdigout 111*) $\bigotimes \times$ Il subscriptions | 358480085331785/commands                                                         | Pause Clear Export Edit<br>February 07, 2022, 12:43:37 (UTC+0200) |

The response to the command will be shown in the Data topic:

| Subscriptions                                                  | 358480085331785/data                                                                                    | Pause Clear Export Edit                |
|----------------------------------------------------------------|----------------------------------------------------------------------------------------------------|----------------------------------------|
| avorites<br>358480085331785/data ♡×                            | ▼ 358480085331785/dəta                                                                                  | February 07, 2022, 12:43:41 (UTC+0200) |
| 358480085331785/commands ♥ ×<br>( "CMD": "setdigout 111" ) ♥ × | <pre>{     "RSP": "DOUT1:1 Timeout:INFINITY DOUT2:1 Timeout:INFINITY DOUT3:1 Timeout:INFINITY " }</pre> |                                        |
| l subscriptions                                                |                                                                                                    |                                        |

Figure 32. Response to a command in the data topic, the command was published in command topic

## Debugging

In the situation when the issue with information upload appears, device internal logs can be taken directly from device configuration software (<u>instructions</u>), via Terminal.exe by connecting selecting device USB connection port, or by receiving internal logs via FotaWEB in <u>task section</u>.

## Troubleshooting

The information can be submitted to Teltonika HelpDesk and Teltonika engineers will assist with troubleshooting. For a more detailed information regarding what information should be collected for debugging, please visit the dedicated page on <u>Teltonika Wiki</u>.

Alternatively, Teltonika has a <u>Crowd Support Forum</u> dedicated for troubleshooting, where engineers are actively solving problems.

## Troubleshooting

The information can be submitted to Teltonika HelpDesk and Teltonika engineers will assist with troubleshooting. For a more detailed information regarding what information should be collected for debugging, please visit the dedicated page on <u>Teltonika Wiki</u>.

Alternatively, Teltonika has a <u>Crowd Support Forum</u> dedicated for troubleshooting, where engineers are actively solving problems.

## Debugging

In the situation when the issue with information upload appears, device internal logs can be taken directly from device configuration software (<u>instructions</u>), via Terminal.exe by connecting selecting device USB connection port, or by receiving internal logs via FotaWEB in <u>task section</u>.